## **NL-16**

# 藍牙模組使用說明書

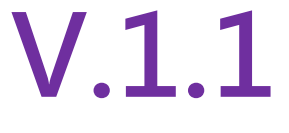

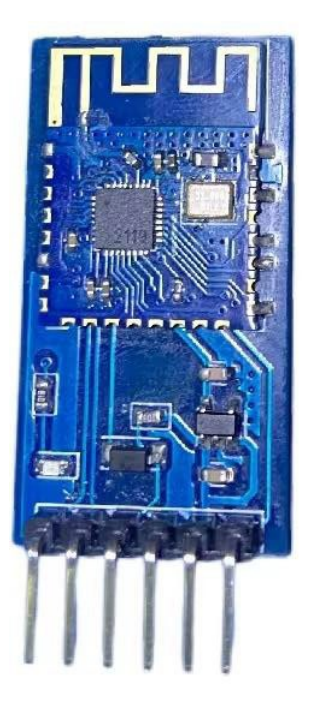

#### 一、概述

本藍牙模組是採用了核心 NL-16 模組,改模組的詳細規格參數請看《NL-16 說明書》,本藍牙 模組只支援從機接收功能。

模組引腳名字功能如下

| NL-16 藍牙模組 |                                                                      |  |  |
|------------|----------------------------------------------------------------------|--|--|
| +5V        | VCC                                                                  |  |  |
| GND        | GND                                                                  |  |  |
| TXD        | 透傳接收端 3.3V 電平(相容 5V)                                                 |  |  |
| RXD        | 透傳發送端 3.3V 電平(相容 5V                                                  |  |  |
| PWRC       | 1、在連接狀態下需要發AT指令時,可通過將此引腳保持低電平表示AT指令模式,<br>2、在去連接狀態下此引腳不管高低需平均为AT指令模式 |  |  |
| ςτατ       |                                                                      |  |  |
| 3171       | 藍牙未連接時為高電平<br>藍牙連接上時為低電平                                             |  |  |

板子上有個連接狀態指示燈,未連接 1s 閃爍,連接上後保持長亮

#### 二、測試藍牙

#### 2.1 藍牙模組和 Arduino 連線

| Arduino UNO | NL16 藍牙模組 |
|-------------|-----------|
| VCC         | +5V       |
| GND         | GND       |
| 3           | TXD       |
| 2           | RXD       |

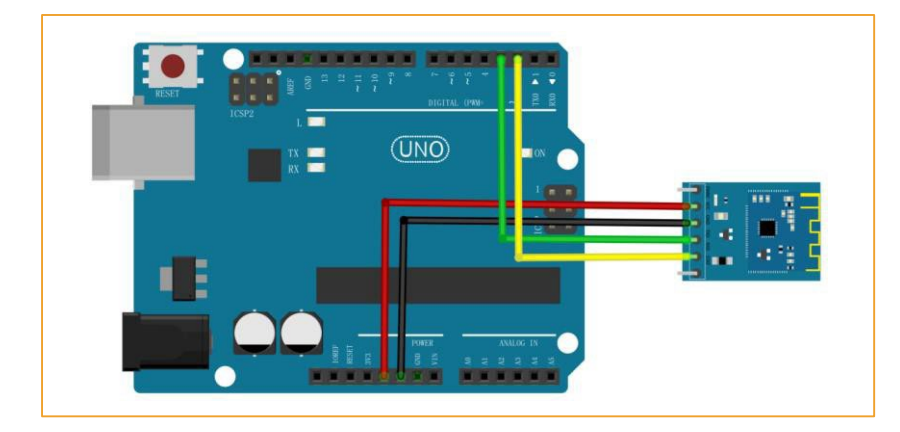

圖2-1-1

### 3.2 燒錄藍牙測試程式

1、當藍牙模組正常上電之後, 藍燈會閃爍; 當模組被連接之後, 藍燈會常亮; 接線如下:

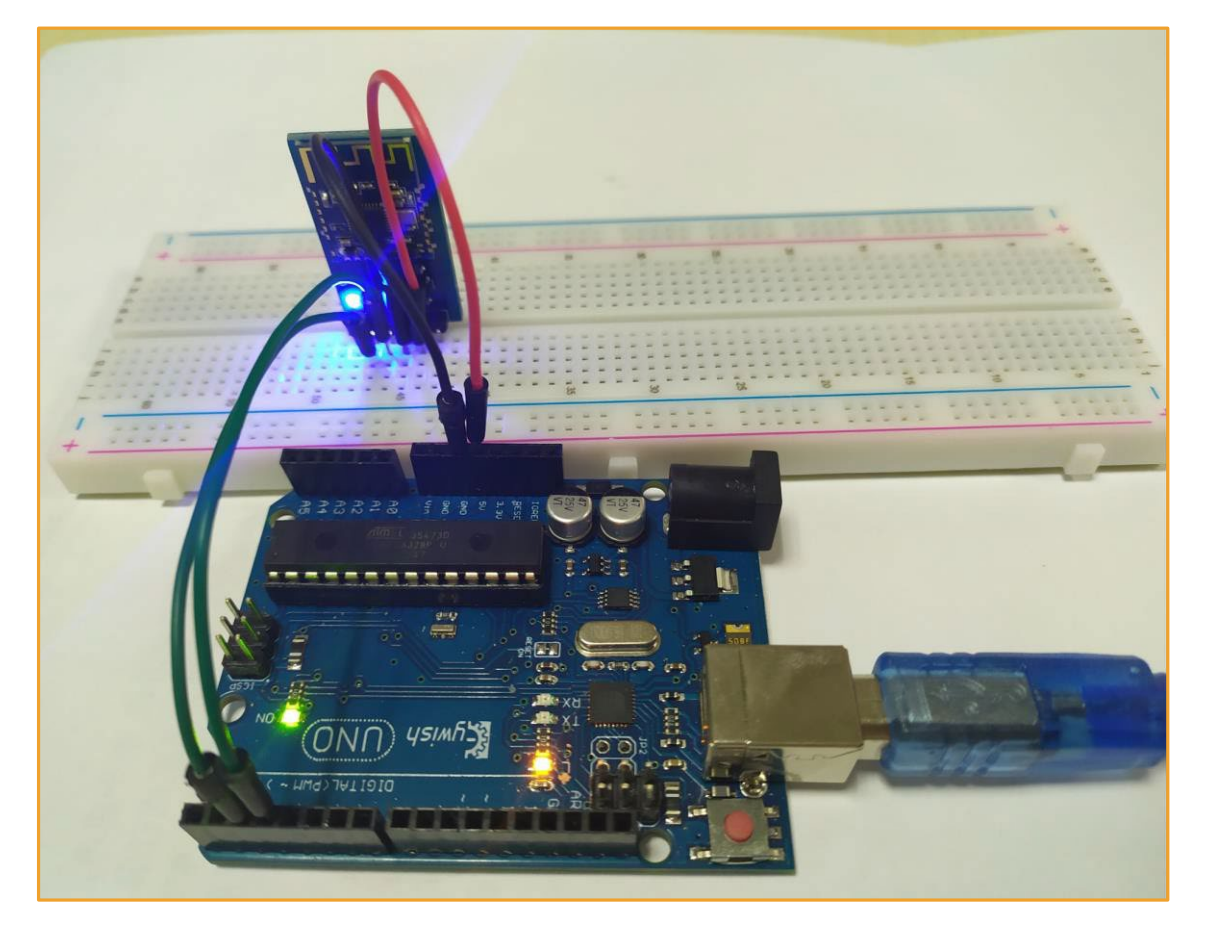

圖3.2.7 藍燈閃動

2、藍牙模組 AT 指令測試

先用Arduino IDE 上傳示例程式《基礎實驗\藍牙模組實驗\ArduionIDE 示例程式

\AT\_CMD\AT\_CMD.ino》,打開Arduino IDE 自带的串口,在輸入框內輸入"AT",並且將發送 設置成"NL和CR",按下回車,就可以在輸出框內看到返回"OK";

AT+NAME可以返回藍牙廣播名字NL-16。

| © COM15                                                              |         | -            |      |
|----------------------------------------------------------------------|---------|--------------|------|
| II                                                                   |         |              | 发送   |
| 00:08:26.889 -> Ble Test<br>00:08:30.533 -> AT<br>00:08:30.533 -> OK |         |              |      |
|                                                                      |         |              |      |
| ☑ 自动滚屏 ☑ Show timestamp                                              | NL和CR ∨ | 115200 波特率 ~ | 清空輸出 |

圖3.2.8 串口發送指令

#### 3.3 連接藍牙

1) 在安卓手機上安裝 BLETestTools.apk · APP 的安裝包如圖 3.3.1 所示;

| 名称                | 修改日期            | 类型          | 大小       |
|-------------------|-----------------|-------------|----------|
| 🔛 BLETestToos.apk | 2019/7/20 11:39 | Android 程序安 | 1,801 KB |
|                   |                 |             |          |

#### 圖3.3.1 APP 安裝包

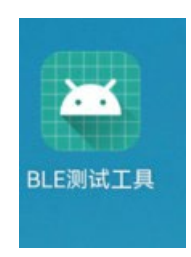

圖3.3.4 APP 圖

| 🚥 till 🗟 🧧 🛈 🙆 🇭 器 …                                                                                                    | N 🖇 🎘 🗘 國 i 11:35                                         |
|----------------------------------------------------------------------------------------------------|-----------------------------------------------------------|
| 设备列表                                                                                                    | :                                                         |
| NL-16<br>19班:30:09:20:45:96:A2<br>Rssi:-45<br>广播包<br>:02010606094E4C2D31360CFF6E7<br>26700000000000000000000000000000000000 | 56C6C6C6162206F7<br>5000000000000000000000000000000000000 |
| Unknow Device<br>地址:08:63:42:44:1A:C7<br>Rssi:-94<br>广播包<br>:02011A06FF4C001301000000000<br>00000000000000000000000         | 00000000000000000000000000000000000000                    |
| Unknow Device<br>地址:36:12:CE:74:A1:56<br>Rssi:-78<br>广播包<br>:1EFF060001092002B4E7EF9A6D5:<br>34C03D2ACC17689C1AF00000000    | 82D0E77429564B23<br>000000000000000000000000000000000000  |
| 0000000000000000000000000000000000000                                                                                       | 00000000                                                  |

Instance Id: 1 Type : primary SK Service 0000ffe0-0000-1000-8000-00805f9b34fb Instance Id: 4 Type : primary

00001800-0000-1000-8000-00805f9b34fb

🛯 🕼 î 🥃 🛄 🖉 🗩 🔛 🕬

服务列表

GenericAccess

🛯 🖇 🔌 🕫 📧 🛛 11:36

圖3.3.5 藍牙設備清單

圖3.3.6 連接成功

2) 在列表中選擇JDY-16,如圖 3.3.5 所示; 連接成功後,藍牙模組上的藍色LED 常亮, APP 並會 提示連接成功,如圖 3.3.6 所示。

|                                     | 🚥 #II 🛜 🧰 🖉 🗩                                       | <u>s</u>  | <b>N\$\$</b> 01 | <u>5</u> 5⊫11:36 |
|-------------------------------------|-----------------------------------------------------|-----------|-----------------|------------------|
| 特性                                  | 生列表                                                 |           |                 | 1                |
| SK_K<br>poooff<br>nstand<br>Proper  | EYPRESSED<br>e1-0000-1000-80<br>ie ID: 6<br>ty: 26  | 00-00805f | 9b34fb          |                  |
| Unkr<br>ooooff<br>Instand<br>Proper | nown Charac<br>e2-0000-1000-80<br>e ID: 9<br>ty: 26 | teristics | 9b34fb          |                  |
| 圖3.2.7                              | 服務清單                                                |           | 圖3.2.8          | 特性列表             |

3) 在服務清單選擇 SK Service,如圖 3.3.7 所示,在特性列表中選擇 "SK\_KEYPRESSED ";選擇 "寫 入",並且一定要選擇開始通知;如圖 3.3.8 所示,進入寫入字元頁面(如圖 3.3.9),寫入一個字 串,如1234,

| 特征操作                                                                                               | ● 字符串 ● 十六进制    |
|----------------------------------------------------------------------------------------------------|-----------------|
| 描述列表:<br>00002902-0000-1000-8000-00805f9b34fb                                                      | 1234 1          |
| <b>特征值:</b><br>字符串:Char0 Bluetooth Bypass<br>16进制:<br>436861723020426C7565746F6F746820427970617373 | 定时发送 100 ms 共:0 |
| 读取时间:22-06-17 11:40:09                                                                             | 00 01 02        |
| useux                                                                                              | 编辑按键1的值         |
|                                                                                                    | 编辑按键2的值         |
|                                                                                                    | 编辑按键3的值         |
| 字节数: 清空 保存<br>④ 字符串 () 16进制                                                                        | 2 发送            |
| 圖3.3.8 寫入介面                                                                                        | 圖3.3.9 寫入字串     |

4) 在串口監視器會看到有1234的字串被顯示·則證明藍牙通信正常·如圖3.3.11所示;

| 🕺 COM15                 |         |   |        | -   |        | ] | $\times$ |
|-------------------------|---------|---|--------|-----|--------|---|----------|
|                         |         |   |        |     |        |   | 发送       |
| Ble Test                |         |   |        |     |        |   |          |
| 01:27:08.978 -> 1234    |         |   |        |     |        |   |          |
|                         |         |   |        |     |        |   |          |
|                         |         |   |        |     |        |   |          |
|                         |         |   |        |     |        |   |          |
|                         |         |   |        |     |        |   |          |
|                         |         |   |        |     |        |   |          |
|                         |         |   |        |     |        |   |          |
|                         |         |   |        |     |        |   |          |
|                         |         |   |        |     |        |   |          |
|                         |         |   |        |     |        |   |          |
|                         |         |   |        |     |        |   |          |
|                         |         |   |        |     |        |   |          |
|                         |         |   |        |     |        |   |          |
|                         |         |   |        |     |        |   |          |
| ☑ 自动滚屏 ☑ Show timestamp | NL 和 CR | ~ | 115200 | 波特率 | $\sim$ | 灌 | 空輸出      |

圖3.3.11 串口監視器介面

圖3.3.12 串口監視器發送的字串

5) 在串口監視器上寫入一個字串,此時APP 端會收到1234。

我們實驗是用Android 手機測試的,其他IOS/Mac 請用LightBlue 應用測試,測試方法類似。

#### 實驗二、藍牙模組控制 LED 燈

上傳《基礎實驗\藍牙模組實驗\ArduionIDE示例程式\Ble\_Contorl\_LED\Ble\_Contorl\_LED.ino》

| Arduino UNO | NL16 藍牙模組 |  |  |
|-------------|-----------|--|--|
| VCC         | +5V       |  |  |
| GND         | GND       |  |  |
| 3           | TXD       |  |  |
| 2           | RXD       |  |  |
| 4           | STAT      |  |  |

手機發送字串 "on" 控制主機板上的13號引腳LED 燈點 亮發送字串 "off" 熄滅主機板上的LED 燈